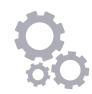

# **HOW TO CONNECT TO ALEXA**

Connecting your Mitsubishi Electric Heat Pump with optional Wi-Fi Control to Amazon Alexa is easy; simply follow the below instructions to unlock voice controlled comfort.

### 1- SETUP YOUR WI-FI HEAT PUMP CONTROL APP

If Wi-Fi Heat Pump Control is already configured and working with your heat pump continue to step two. Otherwise, download the Wi-Fi Heat Pump Control App from the Apple Store or from Google Play, and follow the setup guide located under **[Support]** [How to Setup] to add your Mitsubishi Electric Heat Pump to Wi-Fi Control.

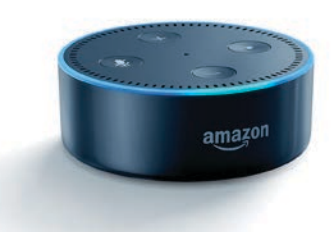

## 2- SETUP YOUR AMAZON ALEXA DEVICE AND APP

If Alexa is not already configured, then please follow Amazon's guide on how to setup your Alexa. Once Alexa is setup, you are ready to link Alexa with your Wi-Fi Control.

# 3- LINKING ALEXA TO YOUR MITSUBISHI ELECTRIC HEAT PUMP WITH OPTIONAL WI-FI CONTROL

# Trouble finding "Mitsubishi Electric - Wi-Fi Control" on Amazon?

If you already have an Amazon account you may find your country is set to the United States.

If that is the case, then you should search US Amazon for **"Melview"** and select "Melview Wi-Fi Control".

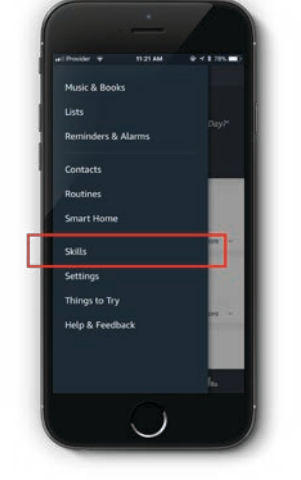

Open your Amazon Alexa App and go to **[Menu]**, then select **[Skills].** 

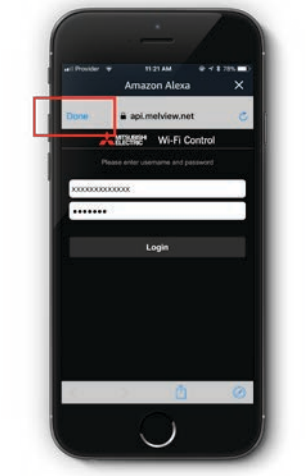

Follow the instructions, **[Login]** to your Mitsubishi Electric Wi-Fi Control Account and select **[Done]**.

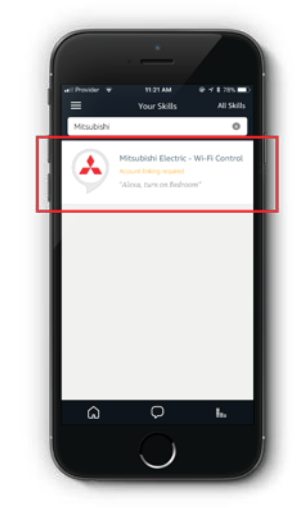

Browse or search for **"Mitsubishi"** and choose "Mitsubishi Electric - Wi-Fi Control".

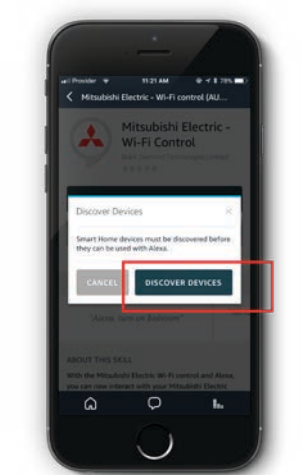

Select **[Discover Devices]**, or just ask Alexa "discover my devices".

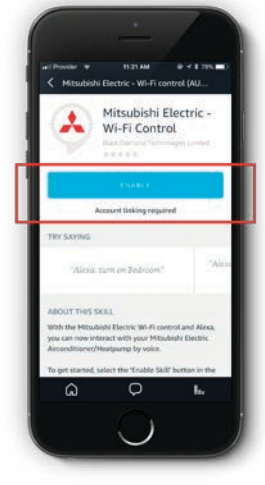

Select it and then select [Enable].

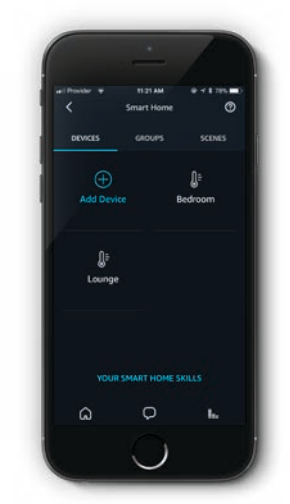

You can now control your heat pump(s) with Alexa. Just ask "Alexa, turn lounge on".

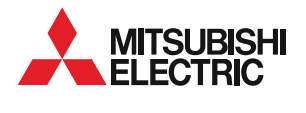

For more information: mitsubishi-electric.co.nz/alexa

## NAMING YOUR HEAT PUMP IN THE WI-FI CONTROL APP

Your heat pump will have a name that you originally chose when you setup the Wi-Fi Control App.

This name can be found at the top of the Wi-Fi Control App **[Control unit]** screen if you have one unit.

If you have multiple units connected you can find the name under the **[View all units]** screen.

If you have not renamed your heat pump unit in the Wi-Fi Control App, the default name to use is "Thermostat" ("Alexa, turn on Thermostat").

If this is the first time downloading and setting up the Wi-Fi Control App you will need to name your heat pump in the **[Edit this unit]** screen.

#### RENAMING YOUR ALEXA DISCOVERED HEAT PUMP

If you wish to rename your heat pump please do so in the Wi-Fi Control App.

Next ask "Alexa, discover new devices" or use the Amazon Alexa App and select **[Add Device]** in the Smart Home section.

This will update any changes to device names and/or find new devices.

**Important:** never rename the heat pump in the Amazon Alexa App, as this will cause the two apps naming to be out of sync.

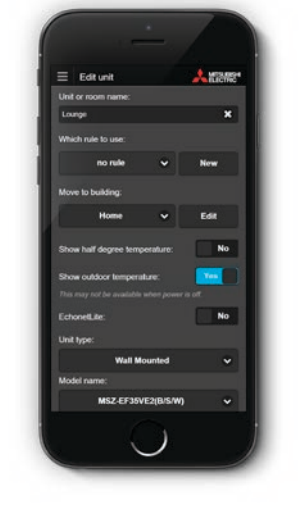

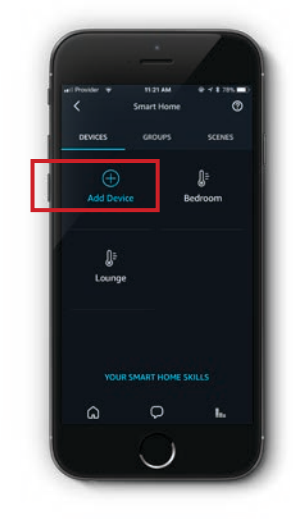

# UNLINKING WI-FI CONTROL FROM ALEXA

If you wish to unlink the Wi-Fi Control App account please do so in the Amazon Alexa App.

Navigate to **[Skills]**, select **[Your Skills]**. Choose the Wi-Fi Control skill and then select **[Disable Skill]**. Your account will now be unlinked.

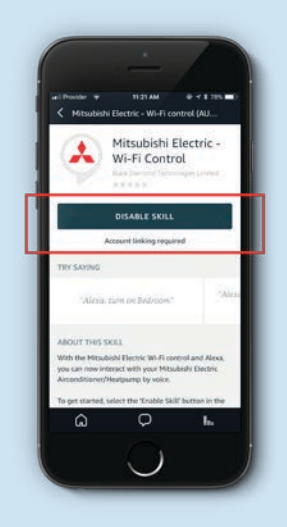

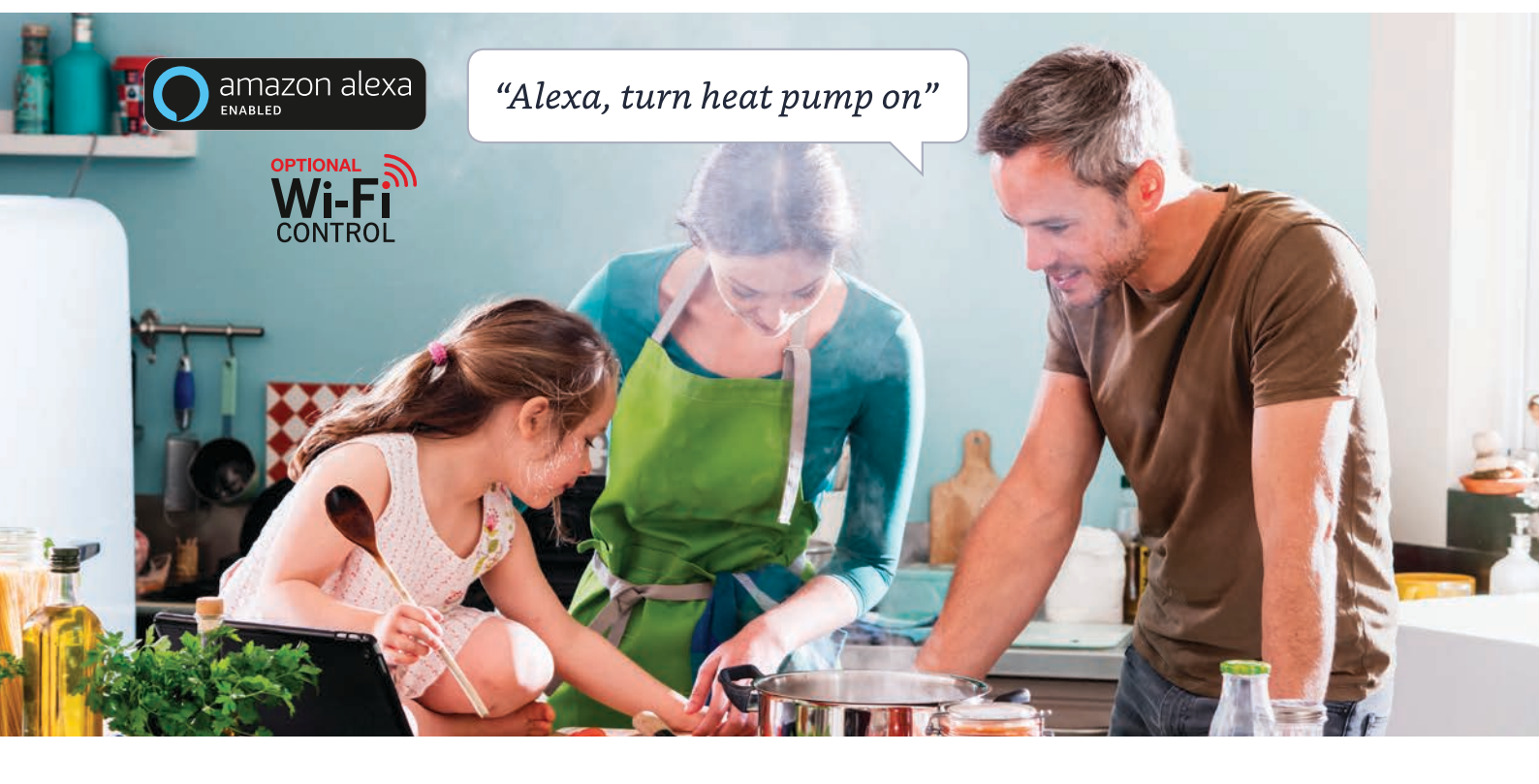

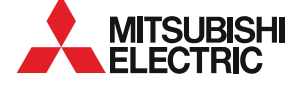